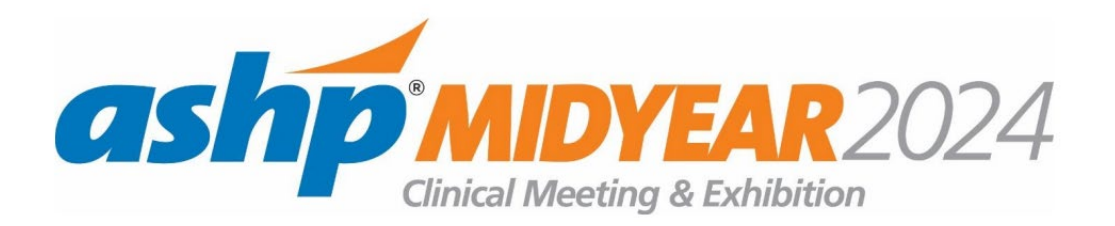

Instructions below on how to look up your Registration if you have already registered your badges. (Here are instructions if you have not registered your booth personnel)

1. Log In to the Exhibitor Portal.

Log in: https://midyear24.myexpoonline.com/home If you don't already have a login and password, you'll need to create one by following the instructions here. If you don't receive a reply email with your password, please contact leah.polk@spargoinc.com.

## 2. Once you log in, Click the Registration is Now Open tab.

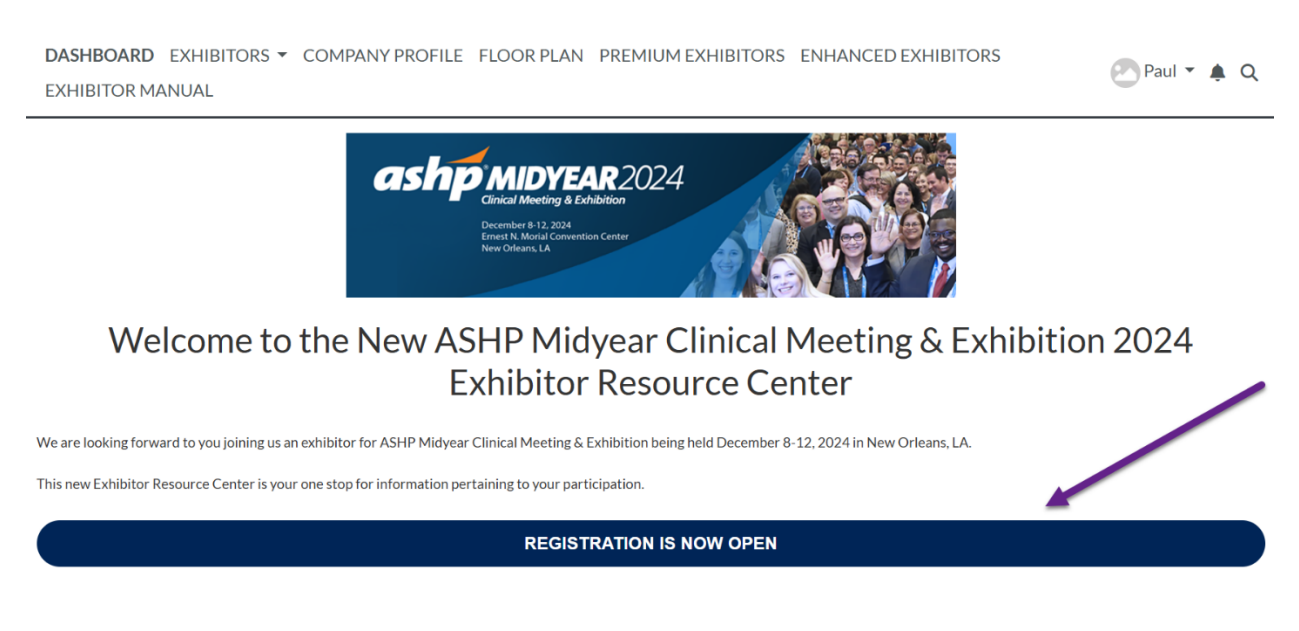

3. Scroll down to the **Booth Personnel Summary** section and select **View List of Registered Booth Personnel and Send Confirmation Emails.** 

## **Booth Personnel Summary**

View List of Registered Booth Personnel and Send Confirmation Emails

Send Email Confirmation to Booth Personnel Manager

Update Booth Personnel Manager Information

4. From this section, you can **view registration IDs and send confirmation emails** to your booth staff. Registration IDs can also be found on the booth personnel list or their receipt.

Please note: Confirmation emails will be sent to all registrants on Thursday, December 5.

## **Booth Personnel List**

| Compa                         | ny: SPARGO                                                      |                                                            |                    |                                |                                      |                                                                         |
|-------------------------------|-----------------------------------------------------------------|------------------------------------------------------------|--------------------|--------------------------------|--------------------------------------|-------------------------------------------------------------------------|
| Booth F<br>Booth F<br>Booth F | Personnel Allotmer<br>Personnel Within A<br>Personnel Over Allo | it:<br>Ilotment No. Allot<br>tment No. Allo                | tted: 2<br>tted: 1 | No. Booked: 0<br>No. Booked: 0 | No. Available: 2<br>No. Available: 1 |                                                                         |
|                               |                                                                 |                                                            |                    | ł                              | Add Addit<br>Send A                  | tional Booth Personnel<br>Il Email Confirmations<br>Return to Main Menu |
| REG ID                        | Edit/Receipt                                                    | Name                                                       |                    | Status / Reg                   | Fee                                  | Badge Preview                                                           |
| 606485                        | Print Receipt                                                   | EXH1 EXH1<br>Send confirmation email to exh1@spargoinc.com |                    | Cancelled                      |                                      |                                                                         |
|                               |                                                                 |                                                            |                    |                                |                                      | 606486                                                                  |

Questions? If you have questions about the badge submission process, contact: ASHP Customer Registration Center, 866-849-9828, <u>ashpregistration@spargoinc.com</u>